## GeoGebra Tutorial: Slope

| No. | Toolbar<br>Icon | Command                                                                                                    | Remarks                                                                             |
|-----|-----------------|----------------------------------------------------------------------------------------------------|-------------------------------------------------------------------------------------|
| 1.  | •               | A=(1,2)                                                                                                    | Show axes and grid.<br>Fixed to Grid.                                               |
| 2.  | •               | B=(5,4)                                                                                                    | Show label of A and B (Name and Value).                                             |
| 3.  | 18-8-           | l:Line(A,B)                                                                                                    | Line Thickness: 5                                                                   |
| 4.  |                 | p=If(x(B)>x(A),y(B)-y(A),y(A)-y(B))                                                                              |                                                                                     |
| 5.  |                 | q=If(x(B)>x(A), x(B)-x(A), x(A)-x(B))                                                                            |                                                                                     |
| 6.  |                 | gcd=GCD(q,p)                                                                                                    |                                                                                     |
| 7.  |                 | dy=p/gcd                                                                                                    |                                                                                     |
| 8.  |                 | dx=q/gcd                                                                                                    |                                                                                     |
| 9.  |                 | L=If(x(B)>x(A),A,B)                                                                                              | Hide it.                                                                            |
| 10. |                 | R=If(x(B)>x(A),B,A)                                                                                              | Hide it                                                                             |
| 11. |                 | C=(x(R),y(L))                                                                                                    |                                                                                     |
| 12. |                 | u=Vector((1,0))                                                                                                  | Hide it.                                                                            |
| 13. |                 | v=UnitVector(Vector(C,R))                                                                                        | Hide it.                                                                            |
| 14. |                 | listX=Sequence(Vector(L+i*u,                                                                                     | Color: red                                                                          |
|     |                 | L+(i+1)*u),i,0,x(R)-x(L)-1)                                                                                      | Line Thickness: 7                                                                   |
| 15. |                 | <pre>listY=Sequence(Vector(C+i*v,</pre>                                                                          | Color: red                                                                          |
|     |                 | C+(i+1)*v),i,0,abs(y(C)-y(R))-1)                                                                                 | Line Thickness: 7                                                                   |
| 16. |                 | <pre>listTriangle=Sequence(Polygon(L+(i-<br/>1)*(dx,dy), L+(i*dx,(i-1)*dy),<br/>L+i*(dx, dy)),i,1,gcd)</pre>     | Color: orange<br>Opacity: 35<br>See Figure 1.<br>Condition to Show<br>Object: gcd>1 |
| 17. |                 | Show Graphics 2. Hide axes and grid. Change the background color to light yellow.                                |                                                                                     |
| 18. | ABC             | <pre>\text{Slope=}\frac{ p }{ q }</pre>                                                                          | LaTex formula<br>Serif font, Large size                                             |
| 19. | ABC             | = FractionText(p/q)                                                                                              | LaTex formula<br>Serif font, Large size<br>Condition to Show<br>Object: gcd>1       |
| 20. | •               | Insert a checkbox with caption "Show Axes".<br>Rename it as "box".                                               |                                                                                     |
|     |                 | <pre>On Update Script:<br/>ShowAxes(1,box)<br/>SetLabelMode(A,If(box,1,3))<br/>SetLabelMode(B,If(box,1,3))</pre> |                                                                                     |

| No. | Toolbar<br>Icon | Command                                                                                       | Remarks       |
|-----|-----------------|-----------------------------------------------------------------------------------------------|---------------|
| 21. |                 | Hide C. Press Ctrl+Shift+D to toggle<br>"Selection Allowed" for all objects except<br>points. | See Figure 2. |

A more sophisticated version of this applet is available on <u>https://ggbm.at/BexuzZCs</u>.

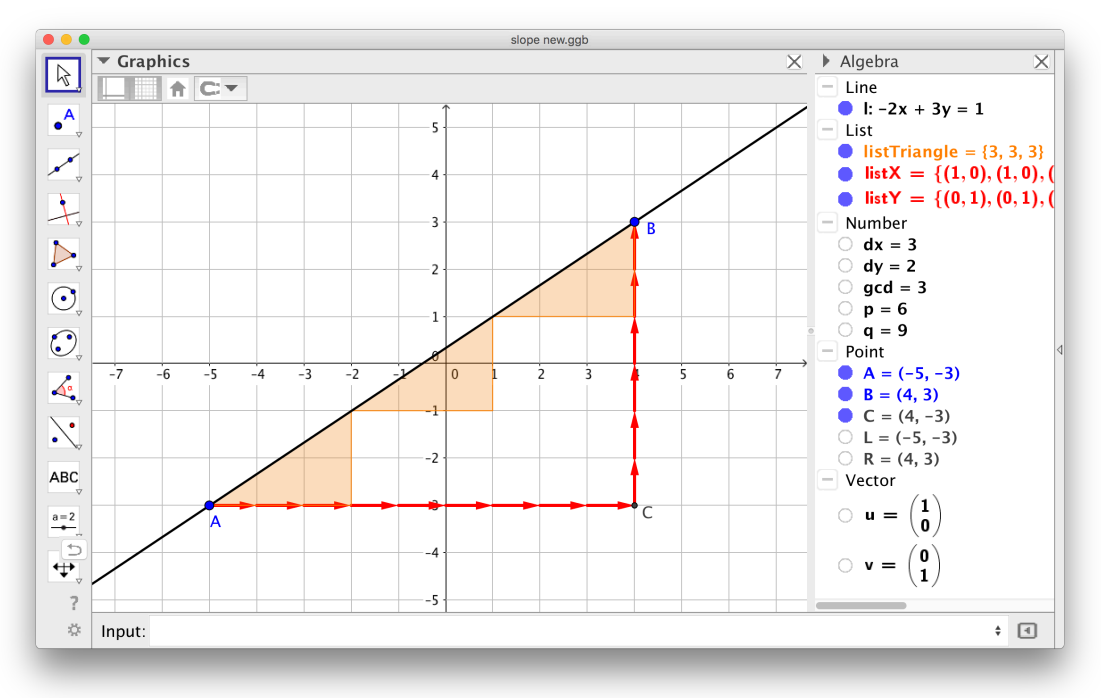

Figure 1

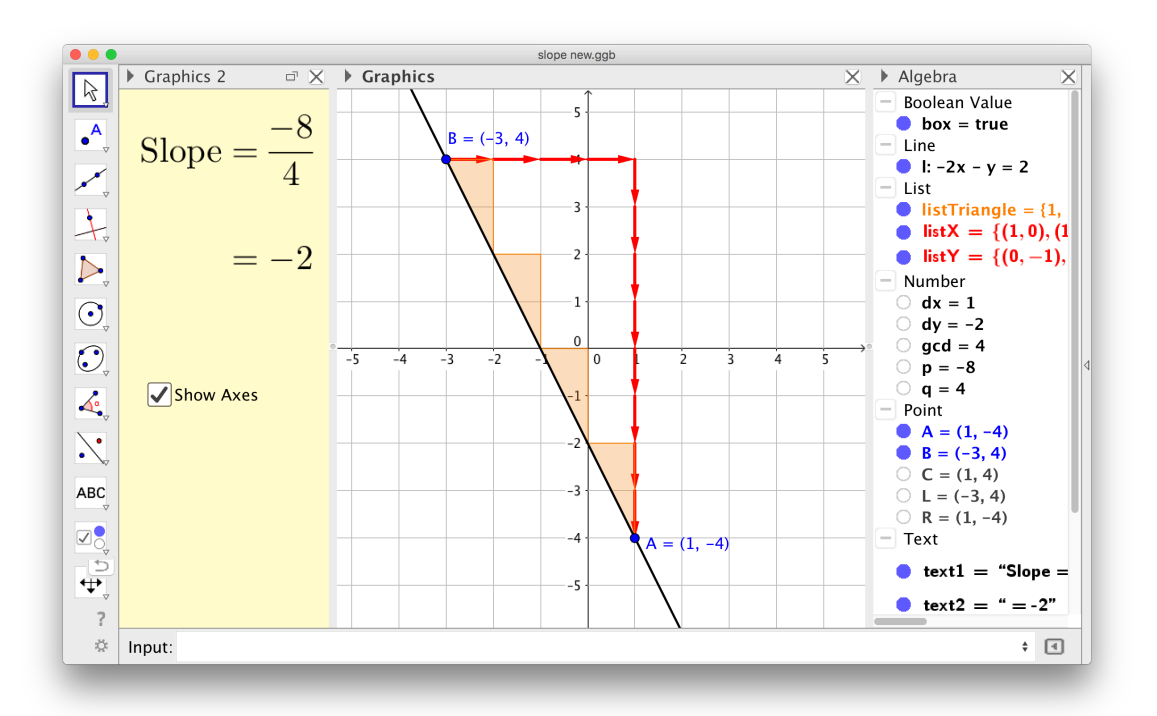